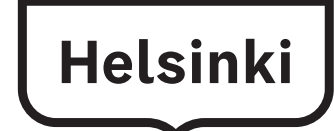

### Создание учетной записи и получение имени пользователя (логина) и пароля для входа в систему Wilma с помощью процедуры верификации на платформе Suomi.fi

Записываться в группу продленного дня следует в системе Wilma. Для этого вам потребуются имя пользователя и пароль. Как законный представитель ребенка, вы сможете создать их с 11.03.2024 по приведенной ниже инструкции.

Имя пользователя (логин) и пароль для входа в систему Wilma создаются с помощью процедуры верификации личности на платформе Suomi.fi. При этом персональные данные законного представителя ребенка сверяются с данными в Реестре населения и цифровых данных. Если ранее у вас уже была учетная запись в системе Wilma, вы можете внести в нее ребенка, поступившего в школу.

Для создания учетной записи вам потребуется действительный адрес электронной почты, а также верификационные коды для онлайн-банкинга или мобильный сертификат. Если у вас нет возможности создать учетную запись по приведенной здесь инструкции, обратитесь к секретарю школы, в которую ходит ваш ребенок.

При создании учетной записи в системе Wilma пользуйтесь браузером, а не мобильным приложением Wilma.

Ниже приводится инструкция для двух различных ситуаций:

- А. Создание новой учетной записи в системе Wilma муниципалитета Хельсинки, если ранее ее у вас не было.
- В. Добавление ребенка, поступающего в школу, в ранее созданный и активный пользовательский профиль в системе Wilma.

#### А. Создание новой учетной записи в системе Wilma

(Ранее у вас не было учетной записи в системе Wilma муниципалитета Хельсинки)

- 1. В интернет-браузере перейдите по адресу <u>https://helsinki.inschool.fi/connect</u>, если ваш ребенок учится в школе муниципалитета Хельсинки, или по адресу <u>https://yvkoulut.inschool.fi/connect</u>, если ваш ребенок учится в частной или государственной школе.
- Введите свой адрес электронной почты в соответствующее поле и нажмите кнопку Lähetä varmistusviesti [Отправить подтверждение]. В дальнейшем этот адрес электронной почты будет вашим именем пользователя (логином) при входе в систему Wilma.

| 📢 tuo henkilökohtainen tunnus - V. 🗙 🕂                                                                                                    |   | ~ | - | C                                    | 9 | × |
|----------------------------------------------------------------------------------------------------|---|---|---|--------------------------------------|---|---|
| ← → C △ ♠ helsinki.inschool.fi/connect                                                                                                    | Q | ß | ☆ |                                      |   | : |
| 🗶 1.2 Tiekartta - Tieto 🗶 Tietojärjestelmäpal 🧿 Claned 🧃 Tervetuloa S-Pankki                                                                                                    |   |   |   |                                      |   |   |
| Wilma                                                                                                    |   |   |   |                                      | Ω | 0 |
| Uusi käyttäjätunnuksesi tulee olemaan sama kuin sähköpostiosoitteesi. Syötä alle se sähköpostiosoite, jonka haluat yhdistää tunnukseesi. Saat tähän sähköpostiosoitteeseen varmistusviestin, jossa on paluulinkki Wilmaan. Helsingin kaupunki -Sähköpostiosoite Lähetä varmostusviesti |   |   | 3 | tieli<br>iuomi<br>ivenska<br>English |   |   |
| 💊 VISMA                                                                                                    |   |   |   |                                      |   |   |

 Зайдите в свой ящик электронной почты, откройте сообщение, поступившее от Wilma, и пройдите по ссылке в сообщении. До поступления сообщения к вам в почтовый ящик может пройти несколько минут. Если вы не получили сообщения по электронной почте, обратитесь в школу, в которой учится ваш ребенок. Перед этим следует проверить у себя в почтовом ящике также папку со спамом.

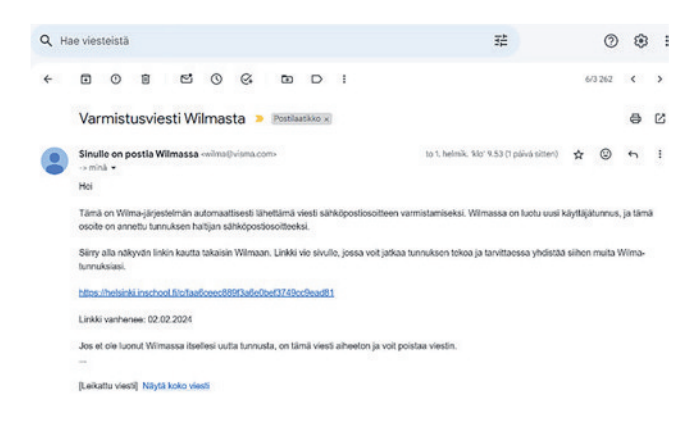

4. Ссылка в полученном вами письме переадресует вас обратно в систему Wilma, где вы сможете продолжить создание учетной записи нажатием на кнопку **Seuraava [Далее]**.

| varmistettu. |         |
|--------------|---------|
|              |         |
|              |         |
|              |         |
|              |         |
| 💊 VISMA      |         |
|              | ∾ VISMA |

5. В разделе «Valitse asiointikoulu» [«Выберите нужную школу»] выберите из списка школу, в которой учится ваш ребенок, и нажмите кнопку **Seuraava [Далее].** 

В выпадающем меню школы расположены в алфавитном порядке.

| /alits | e asiointiko Vahva tunnistaut Viima-tunnuks | et 👌 Käyttäjän tiedot 💧 S | alasana 🔰 Luo/Yhdistä tunn 👌 Valmis |
|--------|---------------------------------------------|---------------------------|-------------------------------------|
| alite  | se asiointikoulu                            |                           |                                     |
| 0      | Nimi 0                                      | Kunta ©                   | Vaatii vahvan tunnistautumisen 0    |
| 0      | Aleksis Kiven peruskoulu                    | Helsinki                  | ei                                  |
| 0      | Arabian peruskoulu                          | Helsinki                  | ei                                  |
|        | Aurinkolahden peruskoulu                    | Helsinki                  | ei                                  |
| 0      | Botby grundskola                            | Helsinki                  | ei                                  |
|        | Brändö gymnasium                            | Helsingfors               | ei                                  |
|        | Brändö lågstadieskola                       | Helsinki                  | ei                                  |
|        | Degerö lågstadieskola                       | Helsinki                  | ei                                  |
| 0      | Drumsö lågstadieskola                       | Helsinki                  | ei                                  |
|        | Grundskolan Norsen                          | Helsinki                  | ei                                  |
|        | Haagan peruskoulu                           | Helsinki                  | ei                                  |
|        | Hertsikan ala-asteen koulu                  | Helsinki                  | ei                                  |
|        | Herttoniemenrannan ala-asteen koulu         | Helsinki                  | ei Seuraava                         |

6. На странице верификации личности на платформе Suomi.fi нажмите на кнопку Siirry tunnistautumiseen [Перейти к верификации].

(Кнопку Ohita [Пропустить] нажимайте только в том случае, если у вас есть код верификации)

| Valitse asiointiko                                                                 | Vahva tunnistaut                                                                                               | Wilma-tunnukset                                                                                            | Xäyttäjän tiedot                                                             | Salasana                                                | Luo/Yhdistä tunn                | Valmis                 |
|------------------------------------------------------------------------------------|----------------------------------------------------------------------------------------------------|----------------------------------------------------------------------------------------------------|------------------------------------------------------------------------------|---------------------------------------------------------|---------------------------------|------------------------|
| Suomi.fi-tunni                                                                     | istautuminen                                                                                                   |                                                                                                    |                                                                              |                                                         |                                 |                        |
| Mikä tämä or                                                                       | n?                                                                                                    |                                                                                                    |                                                                              |                                                         |                                 |                        |
| Vahvalla sahk     Miten vahva la     Vahvalla tunn     pedagogiset                 | köisellä tunnistautumisei<br>tunnistautuminen hyödy<br>histautumisella todistat h<br>asiakirjat. Myös varhaisk | la tarkoitetaan henkilöll<br>ttää minua jatkossa?<br>tenkilöllisyytesi ja voit kä<br>asvatushakemuksen tek | lisyyden todentamista<br>äyttää erilaisia toimint<br>ko edellyttää vahvaa ti | sähköisesti.<br>oja Wilmassa, jotka<br>unnistautumista. | i vaativat vahvan tunnistautumi | sen, kuten opiskelijan |
| <ul> <li>Voit suorittaa</li> <li>Voinko ohitta</li> <li>Kyllä. Voit ohi</li> </ul> | i tunnistautumisen verki<br>ia tämän vaiheen ja suor<br>ittaa tämän vaiheen nyt                                | opankissa tai käyttää m<br>ittaa tunnistautumisen<br>ja suorittaa halutessasi l                            | iobiilivarmennetta.<br>myöhemmin?<br>tunnistautumisen my                     | öhemmin Wilman k                                        | äyttäjäasetuksista.             |                        |
|                                                                                    |                                                                                                    |                                                                                                    | $\langle$                                                                    | Edellinen                                               | Siirry tunnistautumiseen        | Ohita                  |

7. Авторизуйтесь по коду для онлайн-банкинга или при помощи мобильного сертификата.

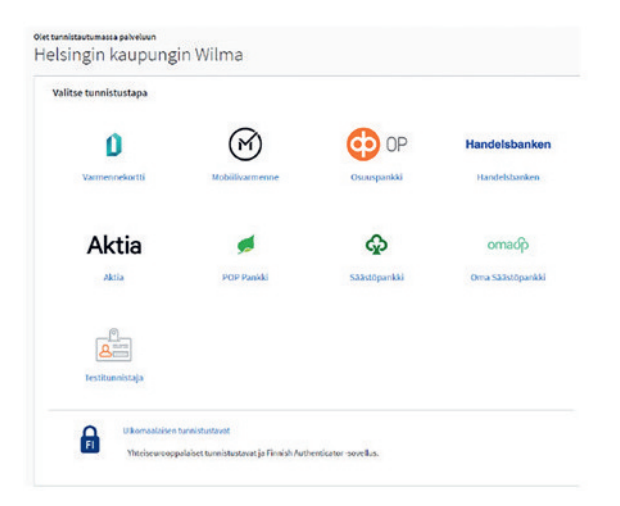

8. В разделе Henkilötietojen tarkistaminen [Верификация персональных данных] нажмите кнопку **Jatka palveluun [Перейти в сервис].** Если ваши персональные данные неверны, обратитесь в подразделение Väestötiedot [Сведения о народонаселении] Агентства персональных и цифровых данных [Digi- ja väestötietoviraston]: Телефон: 0295 536 220.

| Olet tunnistautumassa palveluun |                                 |                                                                                        |                                 |  |  |  |  |
|---------------------------------|---------------------------------|----------------------------------------------------------------------------------------|---------------------------------|--|--|--|--|
| Helsi                           | ngin ka                         | upungin Wilma                                                                          |                                 |  |  |  |  |
| i                               | Varmista tieto<br>Kun lopetat p | <b>oturvallinen käyttö</b><br>valvelun käytön, muista kirjautua palvelusta ulos sen or | nilla sivuilla ja sulje selain. |  |  |  |  |
| Tunnist<br>Henkilö              | autumisen yhte<br>Stunnus:      | ydessä sinusta välitetään seuraavat tiedot:                                            |                                 |  |  |  |  |
| Sukunii<br>Etunim               | mi:<br>et:                      |                                                                                        |                                 |  |  |  |  |
| Jatka                           | palveluun                       | Keskeytä siirtyminen                                                                   |                                 |  |  |  |  |

9. На странице Wilma-tunnukset/Avainkoodit [Учетные данные Wilma/Коды верификации] выберите «huoltajatiedot saatavilla Digi- ja väestötietoviraston kautta» [«сведения о законном представителе имеются в Агентстве персональных и цифровых данных»] и нажмите кнопку **Нае huollettavasi** [Выберите лицо, находящееся на вашем попечении].

| tse asiointiko                | Vahva tunnistaut                 | Wilma-tunnukset           | Käyttäjän tiedot        | Salasana           | > Luo/Yhdistä tunn > Valmis            |
|-------------------------------|----------------------------------|---------------------------|-------------------------|--------------------|----------------------------------------|
| ma-tunnuk                     | set/Avainkood                    | lit                       |                         |                    |                                        |
| Talla sivulla<br>koululta saa | voit lisätä Wilma-tunnu<br>inut. | kseesi uusia rooleja. Anr | na yhtä roolia kohden J | OKO Wilma-tunnus ' | TAI avainkoodi, sen mukaan kumman olet |
| Minulla on                    |                                  |                           |                         |                    |                                        |
| 🔿 avainkoodi, esir            | merkiksi ABCDE-12345-            | EDCBA-67890               |                         |                    |                                        |
| 🔿 yksi tai useamp             | i olemassa oleva Wilma           | a-tunnus                  |                         |                    |                                        |
| huoltajatiedot s              | aatavilla Digi- ja väestö        | itietoviraston kautta     |                         |                    |                                        |
| Hae huoltaju                  | ustietoja Asioini                | tivaltuudet-palve         | elusta                  |                    |                                        |
|                               |                                  |                           |                         |                    |                                        |
|                               | lae huollettavasi                | Testikoulu                | 2020                    |                    |                                        |
|                               |                                  |                           |                         |                    |                                        |

Если система безопасности блокирует верификацию, выберите пункт «avainkoodi» [«код верификации»] и введите код, который вы получили в школе. Обратитесь к секретарю школы, если система надежной верификации или код верификации не работают.

 Выберите ребенка, которого хотите добавить к своей учетной записи в системе Wilma. Нажмите кнопку Valitse ja siirry asiointipalveluun [Выбрать и перейти к обслуживанию] (кнопка станет активной, когда вы выберете своего ребенка).

| Suomi.fi                                       | Suomeksi (FI)     |
|------------------------------------------------|-------------------|
| ← Keskeytä                                     | G Edusta yritysti |
| Asioi toisen henkilön puolesta                 |                   |
| /alitse henkilö, jonka puolesta haluat asioida |                   |
| Rajaa nimellä tai tunnisteella                 |                   |
| Kirjoita hakusana Q                            |                   |
| 2 henkilöä, 0 valittu                          |                   |
| Nimi                                           | Tunniste          |
| 0                                              |                   |
|                                                |                   |

11. Вернувшись на страницу Wilma-tunnukset/Avainkoodit [Учетные данные Wilma/Коды верификации], вы увидите, что имя добавленного ребенка находится в разделе Roolit [Роли]. Перейдите дальше нажатием кнопки **Seuraava [Далее].** 

| /alitse asiointiko | Vahva tunnistaut           | Wilma-tunnukset       | Käyttäjän tiedot | Salasana | > Luo/Yhdistä tunn | Valmis |
|--------------------|----------------------------|-----------------------|------------------|----------|--------------------|--------|
| lma-tunnul         | kset/Avainkood             | lit                   |                  |          |                    |        |
| Roolit             |                            |                       |                  |          |                    |        |
| 0                  |                            |                       |                  |          |                    |        |
| Minulla on         |                            |                       |                  |          |                    |        |
| avainkoodi, esi    | merkiksi ABCDE-12345-I     | EDCBA-67890           |                  |          |                    |        |
| 🔿 yksi tai useamp  | pi olemassa oleva Wilma    | a-tunnus              |                  |          |                    |        |
| > huoltajatiedot : | saatavilla Digi- ja väestö | itietoviraston kautta |                  |          |                    |        |
|                    |                            |                       |                  |          |                    |        |

12. На странице Käyttäjän tiedot [Данные пользователя] нажмите кнопку Seuraava [Далее].

| Valitse asiointiko | Vahva tunnistaut         | Wilma-tunnukset       | Käyttäjän tiedot       | Salasana | ) Luo/Yhdistä tunn | Valmis   |
|--------------------|--------------------------|-----------------------|------------------------|----------|--------------------|----------|
| äyttäjän tied      | ot                       |                       |                        |          |                    |          |
| Täytä oma nimes    | i alla oleviin kenttiin. | Tähdellä merkityt ova | at pakollisia tietoja. |          |                    |          |
| *Sukunimi          |                          |                       | *Etunimet              |          |                    |          |
| *Kutsumanimi       |                          |                       | _                      |          | -                  |          |
|                    |                          |                       |                        |          |                    |          |
|                    |                          |                       |                        |          |                    |          |
|                    |                          |                       |                        |          | Edellinen          | Seuraava |

13. Придумайте пароль и на странице Salasana [Пароль] введите его в окна Salasana [Пароль] и Toista salasana [Введите пароль еще раз]. Пароль должен содержать не менее 8 знаков и символы не менее трех разных типов: заглавные буквы, строчные буквы, цифры и специальные символы (например, запятую, восклицательный знак, вопросительный знак). После этого нажмите кнопку Seuraava [Далее].

| lasana                  |                                                               |                                                                          |                       |                           |                                          |  |
|-------------------------|---------------------------------------------------------------|--------------------------------------------------------------------------|-----------------------|---------------------------|------------------------------------------|--|
| Keksi vielä itselle     | si salasana Wilmaan l                                         | kirjautumista varten.                                                    |                       |                           |                                          |  |
| Salasana                |                                                               |                                                                          | *Toista sala          | sana                      |                                          |  |
| Salasanan tulee olla vä | hintään 8 merkkiä pitkä. Sen<br>mia, pieniä kiriaimia, numero | tulee sisältää vähintään kolmea<br>olta tai erikoismerkkejä. Erikoismeri | Kirjoita uus<br>kkeja | i salasanasi vielä toisen | kerran kirjoitusvirheiden valttämiseksi. |  |

14. На странице Tunnuksen tiedot [Данные учетной записи] проверьте данные и нажмите кнопку Luo tunnus [Создать учетную запись].

| Tarkista viel  | lä, ettei antamissasi tied | oissa ole virheitä. |  |  |
|----------------|----------------------------|---------------------|--|--|
| Tuppukson ti   | iedot                      |                     |  |  |
| Nimi           | euor                       |                     |  |  |
| Käyttäjätunnus |                            |                     |  |  |
|                |                            |                     |  |  |
| Roolit         |                            |                     |  |  |
| 1000           |                            | _                   |  |  |

15. Вы получите сообщение о том, что пользовательский профиль успешно создан. Теперь вы можете войти в систему Wilma по своим имени пользователя и паролю. Сначала нажмите «Takaisin etusivulle» [«Вернуться на главную страницу»], чтобы вернуться на страницу регистрации Wilma.

| 0 | Henkilökohtaisen tunnuksen luominen onnistui. <u>Takaisin etusivulle</u> |
|---|--------------------------------------------------------------------------|
|   |                                                                          |

16. Авторизуйтесь в системе Wilma. Для этого введите свой адрес электронной почты в поле Käyttäjätunnus [Имя пользователя] и пароль в поле Salasana [Пароль], затем нажмите кнопку **Kirjaudu sisään [Войти].** 

| 🔓 Kirjaudu sisään  | Ø          |
|--------------------|------------|
| Käyttäjätunnus     |            |
| Salasana           |            |
| Kirjaudu sisään    |            |
| <u>Unohditko s</u> | alasanasi? |

## Если у вас возникли проблемы при создании учетной записи в системе Wilma

Если создание имени пользователя и пароля не удалось, обратитесь к секретарю школы, в которую ходит ваш ребенок.

Если персональные данные вашего ребенка, поступившие из Агентства персональных и цифровых данных, неверны, обратитесь в подразделение Väestötiedot [Сведения о народонаселении] Агентства персональных и цифровых данных [Digi- ja väestötietoviraston]: Телефон: 0295 536 220, пн.–пт. 9.00–15.00.

Справочная служба по вопросам дошкольного воспитания и образования:

Телефон: +358 9 310 44986, пн.-пт. 10.00-12.00 и 13.00-15.00

# В. Добавление ребенка, поступающего в школу, в ранее созданный и активный пользовательский профиль в системе Wilma

Если у вас уже имеется учетная запись в системе Wilma муниципалитета Хельсинки, вы можете добавить в нее другого ребенка.

 Войдите в Wilma по адресу: http://helsinki.inschool.fi. Откройте раздел Käyttöoikeudet [Права пользователей] (справа в верхней части меню в разделе Asetukset [Настройки])

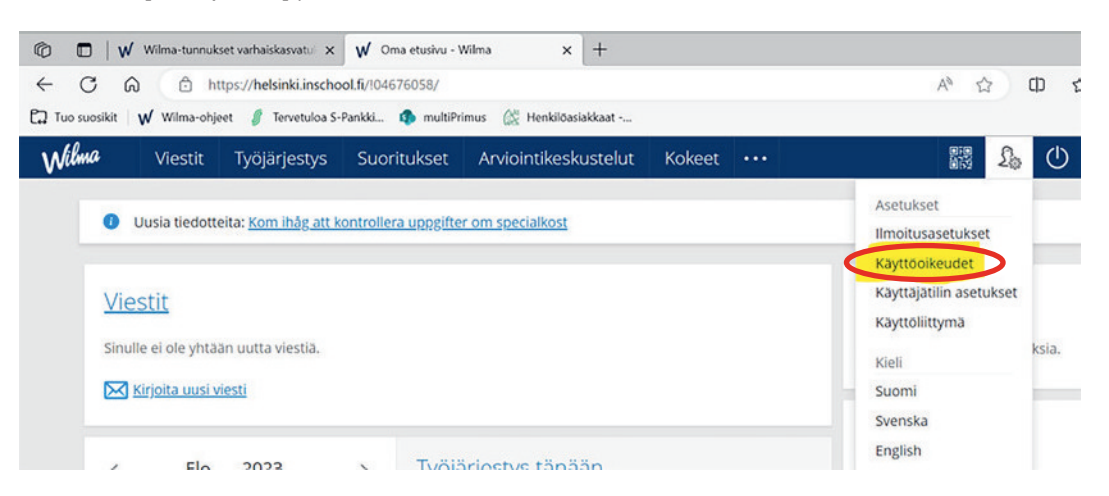

2. В разделе Roolien lisääminen [Добавление ролей] нажмите кнопку Lisää rooli [Добавить роль].

| Roolien lisääminen                                                                                                    |
|----------------------------------------------------------------------------------------------------|
| los käytettävissäsi on useita Wilma-rooleja, voit yhdistää ne samaan käyttäjätunnukseen. Roolin lisääminen onnistuu antamalla avainkoodi tai käytössäsi oleva toine<br>Wilma-tunnus. Joissain oppilaitoksissa huoltajat voivat lisätä roolin vahvistamalla huoltajatiedot Digi- ja väestötietoviraston palvelusta. Jatkossa näet kaikkien rooliesi<br>tiedot käyttäjätunnuksella |
| Lisää rooli                                                                                                    |

3. В разделе «Valitse asiointikoulu» [«Выберите нужную школу»] выберите из списка школу, в которой учится ваш ребенок, и нажмите кнопку **Seuraava [Далее].** 

| 5 | Nimi 0          | Kunta 🗘     | Vaatii vahvan tunnistautumisen 🗘 |
|---|-----------------|-------------|----------------------------------|
| 5 | Testikoulu 2020 | Helsingfors | ei                               |

4. Перейдите к верификации на платформе Suomi.fi.

| Valitse asiointiko                                                                                | Vahva tunnistaut                                                                                              | Wilma-tunnukset                                                                                              | Käyttäjän tiedot                                                          | Salasana                                                | > Luo/Yhdistä tunn >               | Valmis               |
|---------------------------------------------------------------------------------------------------|----------------------------------------------------------------------------------------------------|----------------------------------------------------------------------------------------------------|---------------------------------------------------------------------------|---------------------------------------------------------|------------------------------------|----------------------|
| Suomi.fi-tunni                                                                                    | istautuminen                                                                                                  |                                                                                                    |                                                                           |                                                         |                                    |                      |
| Mikä tämä or                                                                                      | ר?                                                                                                    |                                                                                                    |                                                                           |                                                         |                                    |                      |
| <ul> <li>Vahvalla sähk</li> <li>Miten vahva t</li> <li>Vahvalla tunn<br/>pedagogiset a</li> </ul> | iöisellä tunnistautumise<br>tunnistautuminen hyödy<br>nistautumisella todistat h<br>asiakirjat. Myös varhalsk | la tarkoitetaan henkilölli<br>rttää minua jatkossa?<br>tenkilöllisyytesi ja voit kä<br>asvatushakemuksen tek | isyyden todentamista<br>ayttää erilaisia toimin<br>so edellyttää vahvaa t | sähköisesti.<br>toja Wilmassa, jotk<br>unnistautumista. | a vaativat vahvan tunnistautumisei | n, kuten opiskelijan |
| <ul> <li>Voit suorittaa</li> <li>Voinko ohitta</li> <li>Kyllä. Voit ohi</li> </ul>                | tunnistautumisen verkl<br>a tämän vaiheen ja suor<br>ittaa tämän vaiheen nyt                                  | opankissa tai käyttää m<br>ittaa tunnistautumisen r<br>ja suorittaa halutessasi t                            | obiilivarmennetta.<br>myöhemmin?<br>tunnistautumisen my                   | öhemmin Wilman                                          | käyttäjäasetuksista.               |                      |
|                                                                                                   |                                                                                                    |                                                                                                    |                                                                           | Edellinen                                               | Siirry tunnistautumiseen           | Ohita                |

5. Авторизуйтесь по коду для онлайн-банкинга или при помощи мобильного сертификата.

| litse tunnistustapa |                  |              |                  |
|---------------------|------------------|--------------|------------------|
| ٥                   | M                | OP (P        | Handelsbanken    |
| Varmennekortti      | Mobililivarmenne | Osusspaniki  | Handelsbanken    |
| Aktia               | #                | ¢            | quemo            |
| Aktia               | POP Panikki      | Säästöpankki | Oma Säästöpankki |
| A.                  |                  |              |                  |
| Testitunnistaja     |                  |              |                  |
| •                   |                  |              |                  |

6. Следуйте инструкциям, пока не вернетесь в систему Wilma на страницу Wilma-tunnukset/ Avainkoodit [Учетные данные Wilma/Коды верификации]. Выберите вариант «huoltajatiedot saatavilla Digi- ja väestötietoviraston kautta» [«сведения о законном представителе имеются в Агентстве персональных и цифровых данных»]. Нажмите кнопку Нае huollettavasi [Выберите лицо, находящееся на вашем попечении].

| alitse asiointiko                                             | Vahva tunnistaut                  | Wilma-tunnukset           | Kayttajän tiedot        | Salasana         | / Luo/Yhdistä tunn           | Valmis     |
|---------------------------------------------------------------|-----------------------------------|---------------------------|-------------------------|------------------|------------------------------|------------|
| lma-tunnuk                                                    | kset/Avainkood                    | lit                       |                         |                  |                              |            |
| Talla sivulla<br>koululta sa                                  | voit lisätä Wilma-tunnui<br>anut. | kseesi uusia rooleja. Anr | na yhtä roolia kohden j | OKO Wilma-tunnus | TAI avainkoodi, sen mukaan k | umman olet |
| Minulla on                                                    |                                   |                           |                         |                  |                              |            |
| 🔿 avainkoodi, esir                                            | merkiksi ABCDE-12345-I            | EDCBA-67890               |                         |                  |                              |            |
| <ul> <li>yksi tai useamp</li> <li>buoltaiatiadat d</li> </ul> | i olemassa oleva Wilma            | n-tunnus                  |                         |                  |                              |            |
| • nuonujune dot :                                             | ootarina eigi- ja racsie          |                           |                         |                  |                              |            |
| Hae huoltaju                                                  | ustietoja Asioint                 | tivaltuudet-palve         | elusta                  |                  |                              |            |
|                                                               |                                   |                           |                         |                  |                              |            |

Если система безопасности блокирует верификацию, выберите пункт «avainkoodi» [код верификации] и введите код, который вы получили в школе.

 Следуйте инструкциям и вводите необходимые сведения, пока ребенок не будет добавлен к вашей учетной записи в системе Wilma. При необходимости см. более подробные инструкции начиная с пункта 10 в разделе А.

## Если у вас возникли проблемы при создании учетной записи в системе Wilma

Если создание имени пользователя и пароля не удалось, обратитесь к секретарю школы, в которую ходит ваш ребенок.

Если персональные данные вашего ребенка, поступившие из Агентства персональных и цифровых данных, неверны, обратитесь в подразделение Väestötiedot [Сведения о народонаселении] Агентства персональных и цифровых данных [Digi- ja väestötietoviraston]: Телефон: 0295 536 220, пн.–пт. 9.00–15.00.

Справочная служба по вопросам дошкольного воспитания и образования:

Телефон: +358 9 310 44986, пн.-пт. 10.00–12.00 и 13.00–15.00

#### Запись в группу продленного дня в системе Wilma

Сведения о группах продленного дня приведены на странице hel.fi/iltapaivatoiminta.

Сроки подачи заявления на запись в группу продленного дня в на 2024/25 учебный год – 11.03–17.04.2024.

Места в группах продленного дня можно найти и ознакомиться с их условиями на странице hel.fi/iltapaivatoimintapaikat или в сервисе Palvelukartta [Карта услуг] по ключевому слову iltapäivätoiminta [Группа продленного дня].

Запись в группы продленного дня осуществляется в первую очередь через систему Wilma. Если у законного представителя ребенка еще нет учетной записи в системе Wilma, инструкцию по созданию такой записи можно найти по адресу: hel.fi/wilma.

Внимание! В форме для подачи заявления, имеющейся в системе Wilma, можно выбрать наиболее подходящую группу продленного дня рядом со школой и запросить в ней место для ребенка. Если вы хотите записать ребенка в группу продленного дня в другом районе Хельсинки, воспользуйтесь бланком заявления в формате PDF. Его можно найти по адресу: hel.fi/iltapaivatoiminta.

#### Подача заявления для записи в группу продленного дня в системе Wilma:

- 1. Войдите в Wilma (<u>https://helsinki.inschool.fi</u>).Воспользуйтесь браузером, а не мобильным приложением Wilma.
- 2. Если у вас в системе Wilma зарегистрировано несколько детей, выберите того, которого собираетесь записать в группу продленного дня.
- 3. В верхнем меню Wilma выберите раздел «Hakemukset ja päätökset» [Заявления и решения]

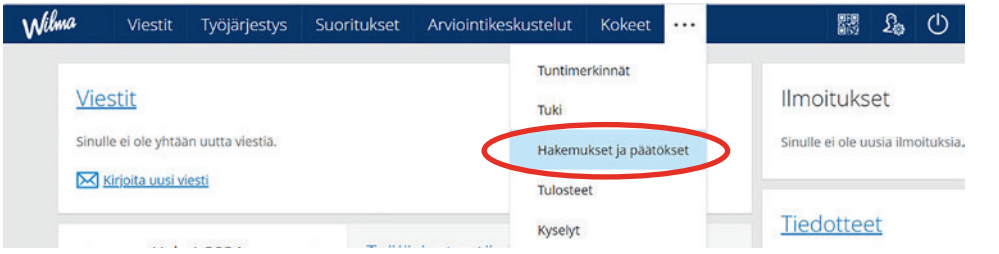

4. Выберите «Tee uusi hakemus» [«Создать новое заявление»]

| Wilma                | Viestit        | Työjärjestys         | Suoritukset      | Arviointikeskustelut | Kokeet |                                |                                                      | £                                           | $\bigcirc$                                   | Fredrik Testeleven<br>Oulunkylän ala asteen koulu                   |
|----------------------|----------------|----------------------|------------------|----------------------|--------|--------------------------------|------------------------------------------------------|---------------------------------------------|----------------------------------------------|---------------------------------------------------------------------|
| <u>Oma etusivu</u> > | Hakemukset     | ja päätökse          |                  |                      |        |                                |                                                      |                                             |                                              |                                                                     |
| Kaikki               | Avoimet h      | akemukset Ka         | aikki hakemukset | Päätökset            |        |                                |                                                      |                                             | 0                                            | Tee uusi hakemus                                                    |
| Miksi tä             | mä sivu (      | on tyhjä?            |                  |                      |        | Aam                            | apäiväto                                             | imintaa<br>intaan h                         | n ilmoit                                     | tautommen kennt popu                                                |
| Opiskelijalla        | a ei ole haken | nuksia tai päätöksiä |                  |                      |        | Lyhy                           | aikainer                                             | n poissa                                    | olo koul                                     | lutyöstä                                                            |
|                      |                |                      |                  | 💊 V                  | ISMA   | Oppi<br>määr<br>Oppi<br>toista | vetvollisi<br>'äajaksi (<br>velvollisi<br>iiseksi (C | Juden si<br>Oppivel<br>Juden si<br>Oppivelv | uorittan<br>vollisuu<br>uorittan<br>ollisuus | nisen keskeyttäminen<br>ist. 7 §)<br>nisen keskeyttäminen<br>L 7 §) |

- 5. Выберите «Iltapäivätoimintaan hakeminen [«Запись в группу продленного дня»]
- 6. Заполните поля для персональных данных и сохраните их.
- Дождитесь решения. Лицам, подавшим заявления в установленный срок, решения будут направлены по почте в июле. В период подготовки решений никакой промежуточной информации о наличии мест не предоставляется.

Ученикам первых и вторых классов, заявления на которых были поданы в установленный срок, будут предоставлены места в группах продленного дня. Если не удалось предоставить место в той группе продленного дня, в которую вы хотели записать ребенка, ребенку будет предоставлено место в другой группе по месту вашего жительства.

Заявления, поступившие после окончания срока их подачи, будут обработаны после начала учебного года исходя из ситуации с наличием мест. Если вы подаете заявление с опозданием, предоставление места не гарантируется.